## **Group Entry**

Group Entry allows for multiple invoices to be keyed against a single purchase order without the requirement of adding each individually. It is a modified entry format that requires minimal information for each invoice. Once generated, the system will create an invoice record for each line of group entry saving time with data entry.

Note: Group Entry must liquidate a purchase order.

Financials>Accounts Payable>Invoice Processing>Invoice Entry

- 1. Click Group Entry from the Menu group of the ribbon.
- 2. Complete Batch Header.
- 3. Click Accept.

The system will display the Group Entry screen.

| Accept  | Cancel Search        | Advanced V                  | Delete        | Text file<br>PDF<br>Excel | TCM       | s 🗸 🖪 Aud | dit View Address | Return |         |
|---------|----------------------|-----------------------------|---------------|---------------------------|-----------|-----------|------------------|--------|---------|
| Cor     | afirm                | Query Builder               | Duplicate 🗸 🕅 | Preview 💽 Schedul         |           | iv 🔔 Ale  | rts 🗸 Manu       | Peturn |         |
| Invoice | Entry - Munis [Tyle: | Connect 2013] > Group Entry |               | put once                  |           | 10013     | Mettu            | Return |         |
| Liquida | tion Informatio      | n                           |               |                           |           |           |                  |        |         |
| PO yea  | ar                   | 2013 PO number              |               | Receiving                 |           |           |                  |        |         |
| Vendo   | r                    | 0                           |               |                           |           |           |                  |        |         |
| Discour | nt %                 | 0.000                       |               |                           |           |           |                  |        |         |
| Liquida | tion Amount          | 0                           | .00           |                           |           |           |                  |        |         |
| Open A  | mount                |                             |               |                           |           |           |                  |        |         |
|         |                      | Close PO when fully liquid  | ating         |                           |           |           |                  |        |         |
| Line    | Document             | Invoice                     | Gross Amount  | Net Amount                | CHECK RUN | Date      | Description      |        | # Pgs 🔶 |
|         |                      |                             |               |                           |           |           |                  |        |         |
|         |                      |                             |               |                           |           |           |                  |        |         |
|         |                      |                             |               |                           |           |           |                  |        |         |
|         |                      |                             |               |                           |           |           |                  |        |         |
|         |                      |                             |               |                           |           |           |                  |        |         |
|         |                      |                             |               |                           |           |           |                  |        |         |
|         |                      |                             |               |                           |           |           |                  |        |         |
|         |                      |                             |               |                           |           |           |                  |        |         |
|         |                      |                             |               |                           |           |           |                  |        |         |
|         |                      |                             |               |                           |           |           |                  |        |         |
|         |                      |                             |               |                           |           |           |                  |        |         |
|         |                      |                             |               |                           |           |           |                  |        | ·       |
| Invoice | e Totals             |                             |               |                           |           |           |                  |        |         |
| Gross   |                      |                             |               |                           |           |           |                  |        |         |
| Net     |                      |                             |               |                           |           |           |                  |        |         |

4. Enter the Purchase Order Year and Purchase Order Number, or click the field help to choose from a list of purchase orders.

The system will populate the vendor information.

5. Enter the total liquidation amount. This should be the sum of all invoices to be entered.

| <b></b> | <u></u>           | Browse                          | Delete       | 🕒 🗒 Text file   |           | rd<br>ail  | Notes 🗸 🗗 Aud | lit Return to T | Гор   |     |  |
|---------|-------------------|---------------------------------|--------------|-----------------|-----------|------------|---------------|-----------------|-------|-----|--|
| Accept  | Cancel Search     | Add Update<br>Query Builder     | Duplicate    | Print 🔽 Preview |           |            |               |                 | Retu  | Im  |  |
| Cor     | nfirm             | Search Ac                       | tions        | Output          | Office    |            | Tools         | Menu            | Reti  | Im_ |  |
| Liquida | ation Information | Simet 2015] > Group Endy        |              |                 |           |            |               |                 |       |     |  |
| PO yea  | ar                | 2011 PO number                  | 2013         | 😂 Rec           | ceiving   |            |               |                 |       |     |  |
| Vendo   | or (              | 1000 ABC SUPPLY COMPANY         |              |                 |           |            |               |                 |       |     |  |
| Discou  | nt %              | 0.000                           |              |                 |           |            |               |                 |       |     |  |
| Liquida | ation Amount      | 1,000.00                        |              |                 |           |            |               |                 |       |     |  |
| Open A  | Amount            | 12,500.00                       |              |                 |           |            |               |                 |       |     |  |
|         | Ì                 | Close PO when fully liquidating |              |                 |           |            |               |                 |       |     |  |
| Line    | Document          | Invoice                         | Gross Amount | Net Amount      | CHECK RUN | Date       | Description   |                 | # Pgs | -   |  |
| 1       | 5984              | 5984                            | 100.00       | 100.00          |           | 02/15/2013 | SANDER        |                 | :     | 1   |  |
| 2       | 5985              | 5985                            | 250.00       | 250.00          |           | 02/15/2013 | SANDER        |                 | :     | 1   |  |
| 3       | 5986              | 5986                            | 400.00       | 400.00          |           | 02/15/2013 | SANDER        |                 | :     | 1   |  |
| 4       | 5987              | 5987                            | 250.00       | 250.00          |           | 02/15/2013 | SANDER        |                 |       |     |  |
|         |                   |                                 |              |                 |           |            |               |                 |       |     |  |
|         |                   |                                 |              |                 |           |            |               |                 |       |     |  |
|         |                   |                                 |              |                 |           |            |               |                 |       |     |  |
|         |                   |                                 |              |                 |           |            |               |                 |       |     |  |
|         |                   |                                 |              |                 |           |            |               |                 |       |     |  |
|         |                   |                                 |              |                 |           |            |               |                 |       |     |  |
|         |                   |                                 |              |                 |           |            |               |                 |       |     |  |
| Invoice | e Totals          |                                 |              |                 |           |            |               |                 |       |     |  |
| Gross   | 1                 | 000.00                          |              |                 |           |            |               |                 |       |     |  |
| Net     | 1,                | 000.00                          |              |                 |           |            |               |                 |       |     |  |

6. Enter the invoice number, gross amount, invoice date, description, and number of pages (if utilizing batch scanning) for each record. Enter invoices until the Gross equals the Liquidation amount indicated above.

| Invoice Totals |          |  |
|----------------|----------|--|
| Gross          | 1,000.00 |  |
| Net            | 1,000.00 |  |

- 7. Click Accept to save the entries.
- Click Gen Invoices from the Menu group of the ribbon to create the invoice records. The system displays the batch header with the total invoices included in the batch. NOTE: You will be prompted to print labels if utilizing batch scanning.

| Accept Cancel Confirm         | r r Add Dupticate Attions Output Office Office Offi |
|-------------------------------|----------------------------------------------------------------------------------------------------|
| Batch Information             |                                                                                                    |
| Batch                         | 502                                                                                                    |
| Effective date<br>Year/Period | 02/15/2013 15<br>2013 8 FEB                                                                                                    |
| Fund                          | 1000 GENERAL FUND                                                                                                    |
| Cash account                  | 1000 1010 CASH                                                                                                    |
| CHECK RUN<br>Due date         | 03/17/2013 15<br>✓ Enable TCM invoice barcode label printing                                                                                                    |
| Invoice count                 | 4                                                                                                    |
| Amount total                  | 1,000.00                                                                                                    |
| Vendor hash                   | 4,000 Released                                                                                                    |

9. Resume the batch and continue adding additional invoices or continue processing the batch as the site procedures require.